あとぴナビ Web 通販 https://www.atopinavi-store.com/

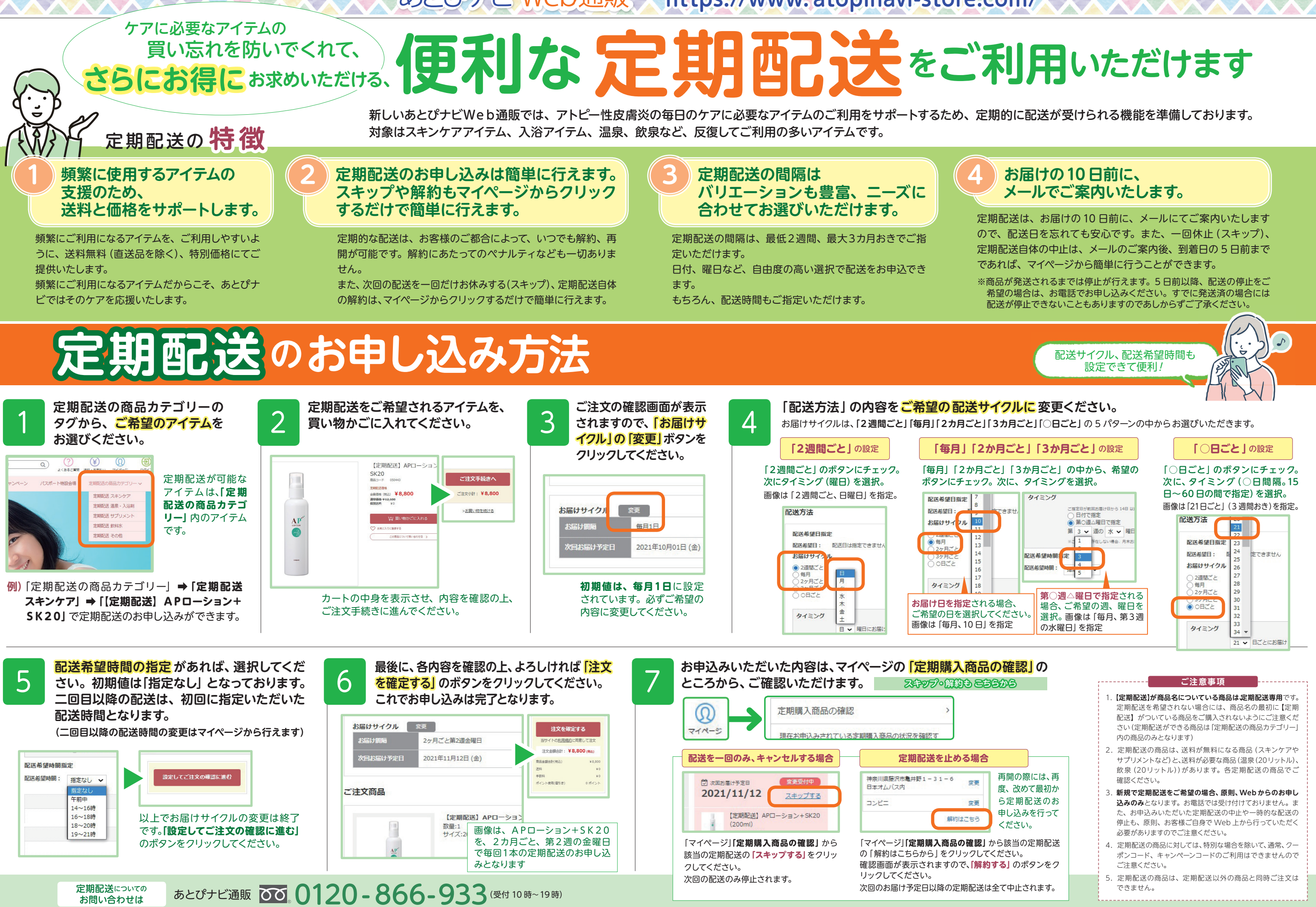

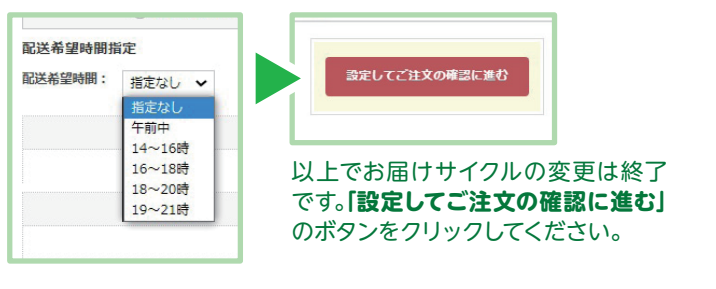

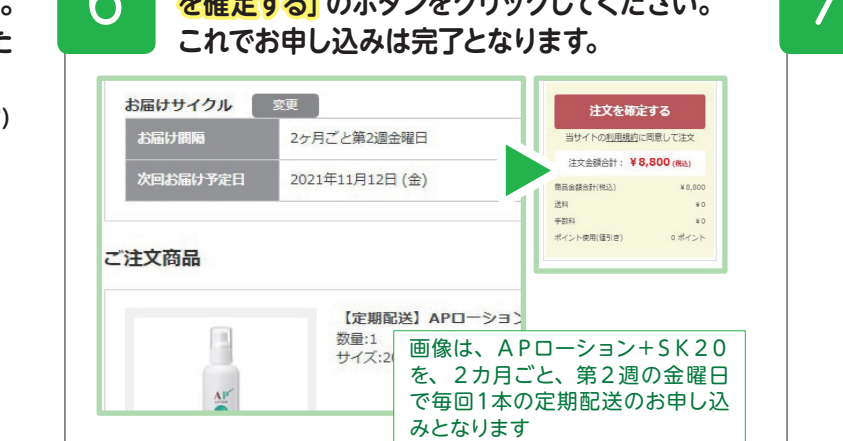

定期配送カテゴリーへはこちらをクリック